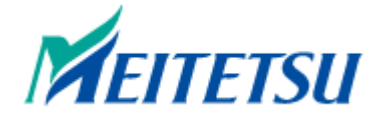

# 名古屋铁道

# 【**中部国际机场~名古屋站】机**场车**票使用**说明

| 作 者   | LINKTIVITY |
|-------|------------|
| 撰写日期  | 2024年3月13日 |
| 最后更新日 | 2024年6月3日  |

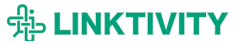

## 目录

| 使用说明 (购票者本人)  | 3 |
|---------------|---|
| 使用流程          | 3 |
| 开启使用网站        | 4 |
| 显示二维码         | 4 |
| 查看使用记录        | 5 |
| 一次性密码(OTP)说明  | 6 |
| 什么是 OTP       | 6 |
| 何时需要 OTP      | 6 |
| 收到请输入 OTP 通知时 | 6 |
| 常见疑问          | 7 |
| 切换语言          | 8 |

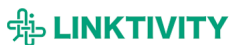

### 使用说明 (购票者本人)

为您解说购票者本人的使用流程。

### 使用流程

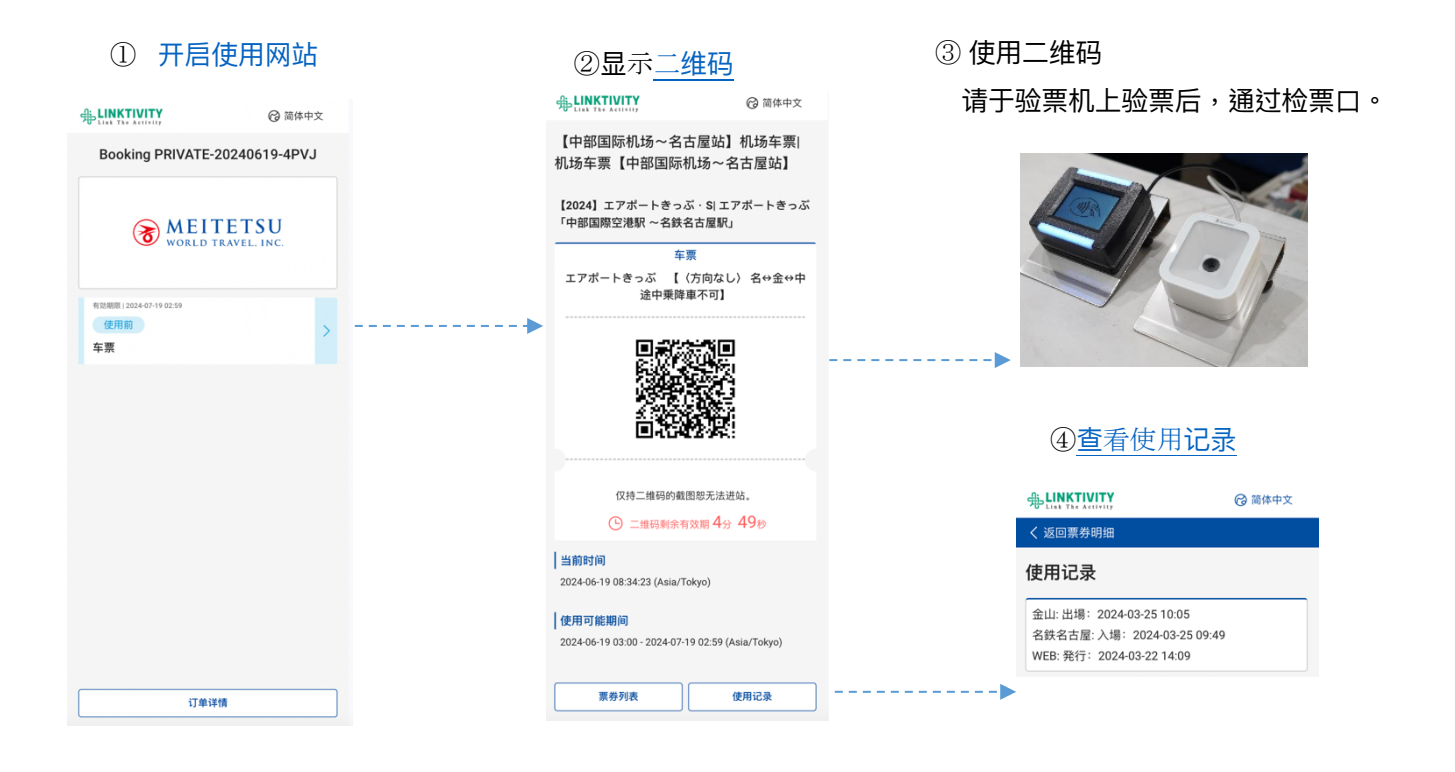

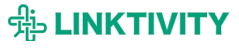

### 开启使用网站

### 请使用您购票时收到的凭证造访网站。

| 表示用バウチャー                                                                                     |                                                                                                    | 🕝 简体中文             |
|----------------------------------------------------------------------------------------------|----------------------------------------------------------------------------------------------------|--------------------|
| Powered by 🐁 LINKTIVITY                                                                      | Booking PRIVATE-20                                                                                                    | 0240619-4PVJ       |
| パウチャー<br>Booking <b># ARS_TRIPLABO-20240315-945F</b><br>Supplier booking # 8406-NT306F020009 | The second second secon | ETSU<br>AVEL. INC. |
| dev.linkt.to/51FizMZJ<br>このリンクにアクセスして<br>ご利用ください。                                            | 和設規欄, 12024-07-19 02:59<br>使見用前<br>午票                                                                                                    | >                  |
| 催行会社名<br>Activity provider<br>名鉄観光サービス株式会社<br>予約者名<br>Traveler's name                        |                                                                                                    |                    |
| 99<br>商品名<br>Activity<br>【本番アップ希望】エアポートきっぷ<br>STG エアポートきっぷ                                   |                                                                                                    |                    |
|                                                                                              | 订单详惯                                                                                                    |                    |

如在使用页面出现请输入一次性密码信息时,请参阅"一次性密码(OTP)说明"。

### 显示二维码

于使用网站首页会显示您的车票。

点击车票后,二维码会自动于5分钟后更新。届时,旧的二维码即无法使用。 使用车票时,请于行动装置上显示二维码后使用。切勿使用照片截图的二维码。

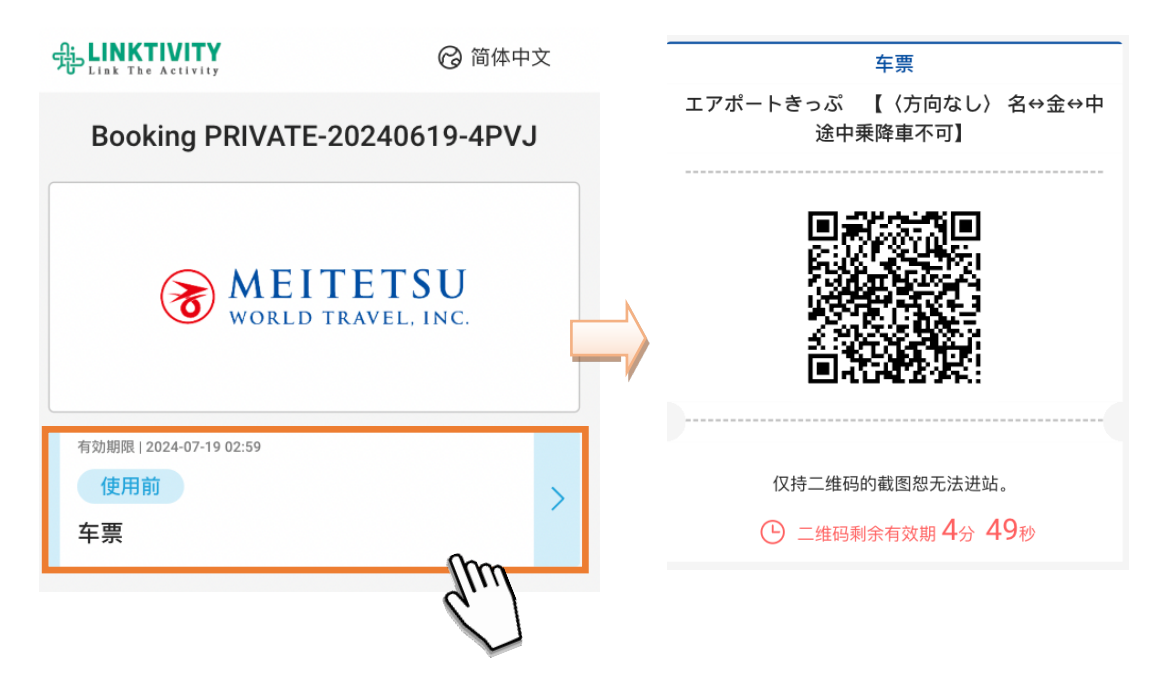

### 查看使用记录

可于使用记录内查看您的购票时间、车票的实际使用地点及时间。

### 

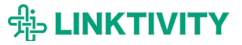

### 一次性密码(OTP)说明

未防止他人非法盗用,在使用本网站时可能会要求您输入 OTP。

### 什么是 OTP

为仅可于当时并限用一次的密码。

主要用于登入网站、进行线上交易等情况,可防止未经授权的链接及非法盗用。

OTP 可透过手机简讯、电子邮件及软件等方式接受通知,本网站为透过电子邮件发送 OTP。

### 何时需要 OTP

若您的使用环境与首次造访的环境不同时,将会收到要求输入 OTP 通知。 例①:先于电脑上确认内容后,于手机上打开凭证并使用。 例②:使用不同的移动装置打开使用网站。

### 收到请输入 OTP 通知时

烦请遵从以下流程输入 OTP。

 发送 OTP。
请输入欲接收 OTP 的电子邮箱后, 点击发送纽。

一旦 OTP 通过验证并显示于使用网站后,系 统会将 OTP 发送至您输入的电子邮箱。 恕该电子邮箱无法作变更,烦请游客输入自己 的电子邮箱。

| U LINE INCASTIVITY                                                                                                    |  |  |
|----------------------------------------------------------------------------------------------------|--|--|
|                                                                                                    |  |  |
|                                                                                                    |  |  |
|                                                                                                    |  |  |
|                                                                                                    |  |  |
|                                                                                                    |  |  |
|                                                                                                    |  |  |
|                                                                                                    |  |  |
|                                                                                                    |  |  |
|                                                                                                    |  |  |
|                                                                                                    |  |  |
| The state of the state of the s |  |  |
| E-ticket                                                                                                    |  |  |
| ワンタイムパスワード                                                                                                    |  |  |
|                                                                                                    |  |  |
| お客様のアクセス環境が変わりました。                                                                                                    |  |  |
| セキュリティ保護のため ロンタイルパフロー                                                                                                    |  |  |
| ビイユリアイ休暖のため、フラスイムバスフー                                                                                                    |  |  |
| 「による認証で1」いより。                                                                                                    |  |  |
| ワンタイムパスワードを受け取るメールアドレ                                                                                                    |  |  |
| スを登録してください。                                                                                                    |  |  |
|                                                                                                    |  |  |
|                                                                                                    |  |  |
| 00                                                                                                    |  |  |
|                                                                                                    |  |  |
| <b>d</b> <sup>1</sup>                                                                                                    |  |  |
|                                                                                                    |  |  |
| 送信                                                                                                    |  |  |
|                                                                                                    |  |  |
|                                                                                                    |  |  |
|                                                                                                    |  |  |

◎ 日本語

ALINKTIVITY

② 确认 OTP。

请至收件邮箱内确认 OTP。。 若找不到该信件,请至垃圾信件内确认。 若在垃圾信件内仍找不到该信件,则您输入的电 子邮箱可能有误。 烦请再次开启使用网站,重新输入电子邮箱。

| ワンタイムパスワード発行【名鉄観光サービス株式会社】powered by<br>LINKTIVITY ▶ |
|------------------------------------------------------|
| no-reply®linktivity.co.jp<br>To fi⊕ ▼                |
| ワンタイムパスワードを発行しました。                                   |
| ワンタイムパスワード:                                          |
| このワンタイムパスワードの有効期限は受付時から 5 分間です。                      |
| ◎ このメールに返信はできません。                                    |
|                                                      |

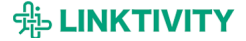

③ 输入 OTP。

请输入电子邮件中记载 OTP 后,按下确定纽。 若输入密码正确,即可显示使用网站画面。

请于收到 OTP 信件后的 5 分钟内完成验 证手续。恕 5 分钟后该 OTP 即失效。 如遇 OTP 失效,请再次点击发送纽,重 新接收 OTP。

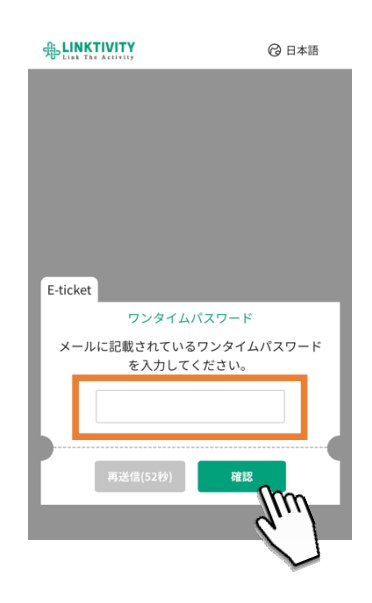

### 常见疑问

当我透过信件打开网站后,系统出现要求输入 OTP 的信息。但我关闭信件确认 OTP,并再次打开信件时系统却又出现要求输入 OTP 的信息。

因您在开启使用网站时 OTP 也同时被发行,导致您在信件内开启使用网站时无法输入 OTP 的情况。

烦请尝试以下解决方法。

1. 请长按电子邮箱的链接,在弹出的窗口中点选"在浏览器中开启"选项。

2. 变更设定

您使用的电子邮箱应用程式可能被设定为在应用程式内开启链接。

如您使用的电子邮箱为 Gmail,可遵从以下流程确认、变更设定。

#### 1)点击 🧮 纽,开启设定。

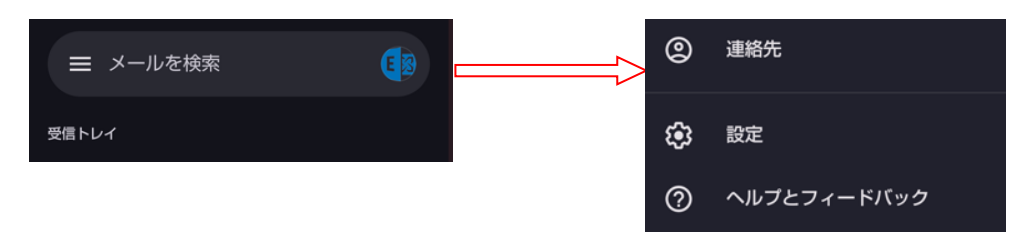

2) 点击一般设定后,取消"在 Gmail 中开启网络链接"勾选。

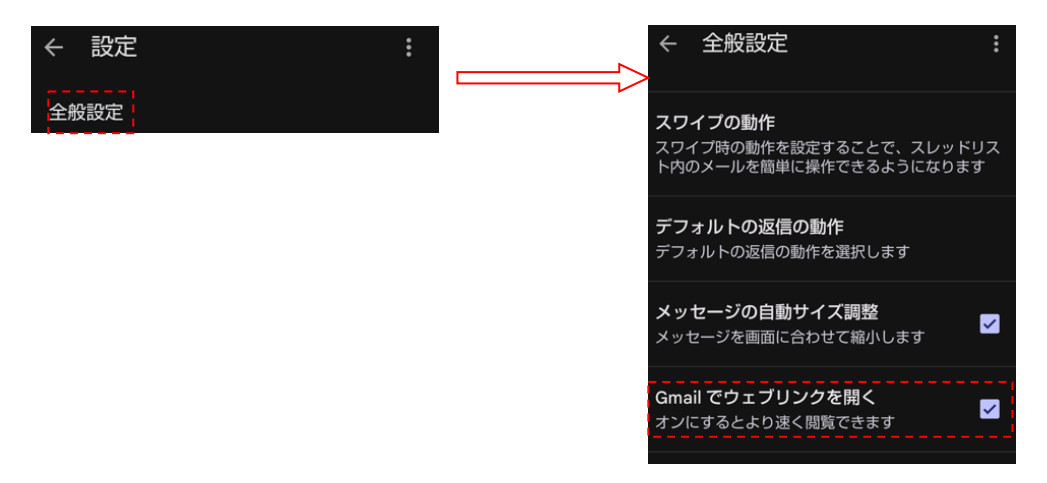

### 切换语言

本使用网站可切换以下语言。

- ·日本語
- •English
- ·简体中文
- ·繁體中文
- •한국어

烦请点选画面右上的 🔗 标志,选择您欲阅览的语言。

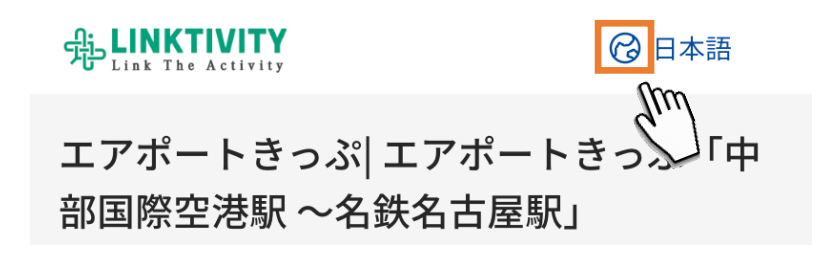

※ 因当地站务人员也会确认您的使用记录, 恕该功能仅提供日文服务。※ 订单详情仅可以初始语言显示(部分为日文)。

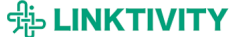